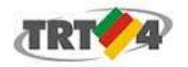

## Secretaria de Tecnologia da Informação e Comunicações

## Configuração da rede sem fio TRT4-Segura

A rede wi-fi TRT4-Segura é uma rede sem fio que possibilita conexão segura e de uso exclusivo dos magistrados, servidores e estagiários no TRT4.

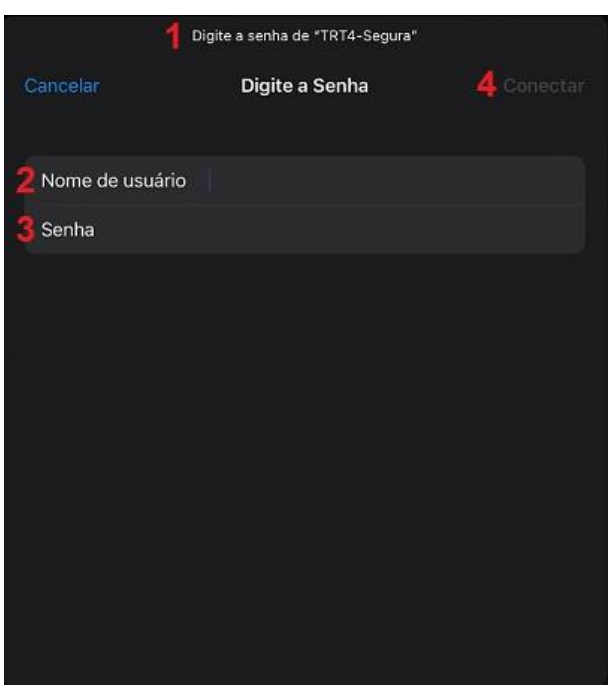

seguida

próxima

4. Em

5. Na

Conectar.

segurança

## Configuração em Dispositivos da Apple<sup>1</sup>

1. Conectar rede sem-fio na TRT4-Segura.

2. Preencher o campo Nome de usuário com 0 mesmo nome utilizado para acessar OS computadores do TRT4.

3. Preencher o campo Senha com a mesma senha utilizada para acessar os computadores do TRT4.

5 Certificado

- radius.trt4.gov.br clique em Expira 04/10/2023 14:46:12 Mais Detalhes tela será apresentado o certificado de radius.trt4.gov.br.
- 6. Clique em **Confiar** para estabelecer a conexão.

6 Confiar

<sup>&</sup>lt;sup>1</sup> Manual elaborado com base no sistema iOS versão 16.5.1

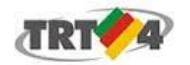

Secretaria de Tecnologia da Informação e Comunicações

| TRT4-Segura                                    |                           |
|------------------------------------------------|---------------------------|
| Potência do sinal<br>Segurança<br>2 Método EAP | Excelente<br>802.1x EAP   |
| PEAP                                           | ~                         |
| Autenticação da Fase 2                         |                           |
| Nenhum                                         | ~                         |
| 3 Certificado CA                               |                           |
| Não validar                                    | ~                         |
| Nenhum certificado especific<br>particular.    | ado. Sua conexão não será |
| 4.Identidade                                   |                           |
| Identidade anônima                             |                           |
| 5 Senha                                        |                           |
| Mostrar senha                                  |                           |
| Opções avançadas                               | ~                         |
| Cancelar                                       | 6 Conectar                |

Configuração em Dispositivos Android<sup>2</sup>

1. Conectar na rede sem-fio *TRT4-Segura*.

2. No campo *Método EAP* selecione a opção **PEAP**.

3. Na opção **Certificado CA**, dependendo do dispositivo, escolha uma das opções:

a. Não validar

b. (não especificado)

4. Preencher o campo *Identidade* com o mesmo nome utilizado para acessar os computadores do TRT4.

5. Preencher o campo **Senha** com a mesma senha utilizada para acessar os computadores do TRT4.

6. Clique em Conectar.

**ATENÇÃO:** Quando utilizamos o recurso 'autocompletar' do teclado, este insere um espaço em branco no final no texto (no caso, o login de usuário), causando erro na autenticação. 3 tentativas consecutivas bloqueiam o acesso do aparelho por 20 minutos.

Nota: Caso o dispositivo não apresente as opções de Certificado CA apresentadas aqui, utilize o manual "*Manual de Conexão Rede TRT4-Segura - Configuração de Certificado*" para proceder com a configuração.

<sup>&</sup>lt;sup>2</sup> Manual elaborado com base no sistema Android versão 9